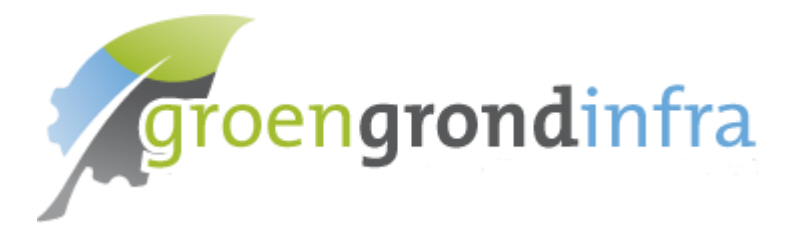

# Docentenhandleiding Login Oude KD / KD 2024

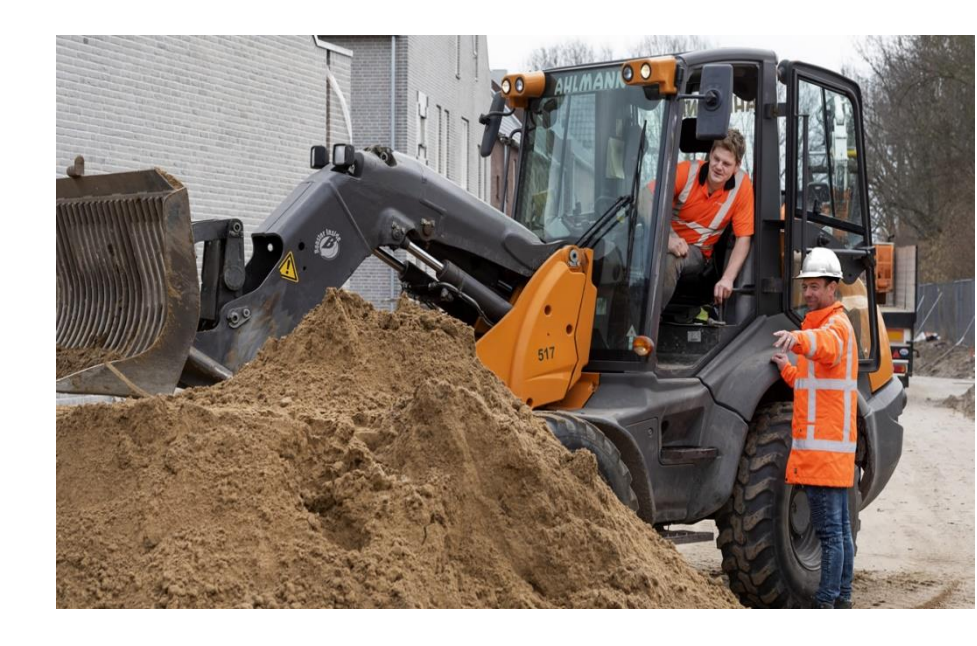

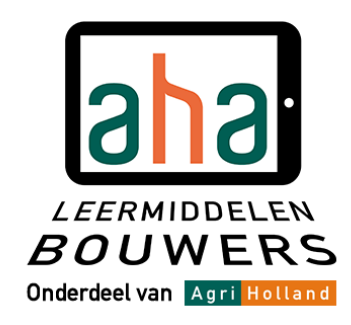

# Inhoudsopgave

| Inleiding           | 3 |
|---------------------|---|
| Twee leeromgevingen | 3 |
| De procedure        | 4 |
| Inloggen algemeen   | 4 |

## Inleiding

Bij de start van het schooljaar '24/'25 geven we de scholen de keuze om niet alleen te werken met de thema's in het nieuwe kwalificatiedossier (leerjaar 1), maar voor de oudere leerjaren ook nog gebruik te maken van de oude modules.

Om gebruik te maken van de oudere modules is er echter een aparte loginmethode nodig.

#### Twee leeromgevingen

Waarom is er nu eigenlijk een aparte login nodig? De oude modules en de thema's van het nieuwe KD staan op twee aparte leeromgevingen. Je kunt er wel in met hetzelfde account, maar er moet wel even (eenmalig) opnieuw worden ingelogd om de accounts aan elkaar te koppelen.

Op de volgende pagina's wordt de complete inlogprocedure uitgelegd.

### De procedure

Als je het cursusmateriaal gebruikt via de leeromgeving in Moodle, ga dan in de internetbrowser naar de pagina:

#### https://ggi.agriholland.nl

De volgende pagina verschijnt in beeld.

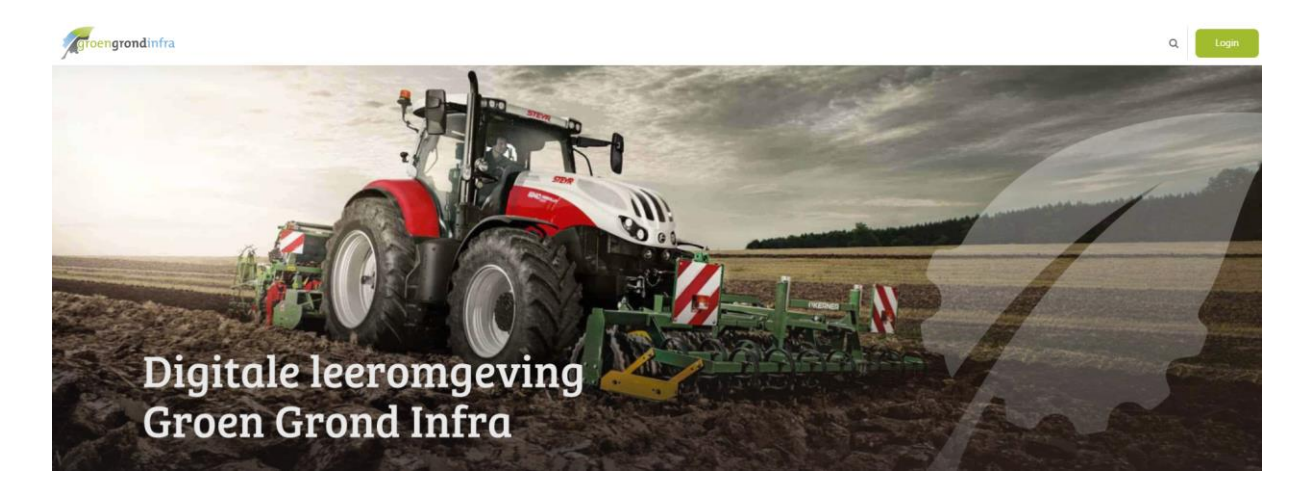

#### Inloggen nieuwe KD

Log eerst in met je gebruikersnaam en je wachtwoord. Het inloggen doe je via de groene knop rechtsboven in je scherm, dan krijg je dit te zien:

| groengrondinfra               | Aanmelden met                                                                                                    |
|-------------------------------|----------------------------------------------------------------------------------------------------|
| ••••••                        | Let op!!!                                                                                                    |
| Login<br>Wachtwoord vergeten? | Voor het lesmateriaal en resultaten van<br>de oude leeromgeving ga dan naar<br>'Mijn startpagina' daar kan je inloggen |
| Veel gestelde vragen          | in <u>de oude leeromgeving</u> .                                                                                       |
| Heb je geen account?          |                                                                                                    |
| Nieuw account maken           | Kijk bij "Veel gestelde vragen" voor verdere uitleg.                                                                   |
|                               | Cookieverklaring                                                                                                    |

Het kan ook voorkomen dat scholen de e-learning via Entree of MBO Webshop hebben ingekocht. Log dan in via Kennisnet of via de AgriHolland Academy voor MBO Webshop.

Vul je gebruikersnaam en wachtwoord in. Heb je dat gedaan, dan kun je de modules openen. Let wel nog even op de boodschap dat de 'cookies' aanstaan in de browser, anders functioneert het systeem niet goed. De cookies zijn nodig om resultaten van een vorige inlog te bewaren. Wij volgen je gedrag niet en je gegevens worden niet gedeeld voor advertenties of iets dergelijks.

Nadat je ingelogd bent, scroll je naar beneden om naar het thema van je keuze te gaan. Klik op het thema. Nu zie je de afzonderlijke modules verschijnen en kun je een van de modules openen en met de cursus beginnen.

#### Inloggen oude KD

Als je ook bij het materiaal van het oude KD wilt kunnen, moet je naar de oude leeromgeving. Die kun je vinden op '**Mijn startpagina**'. Daar zie je dit:

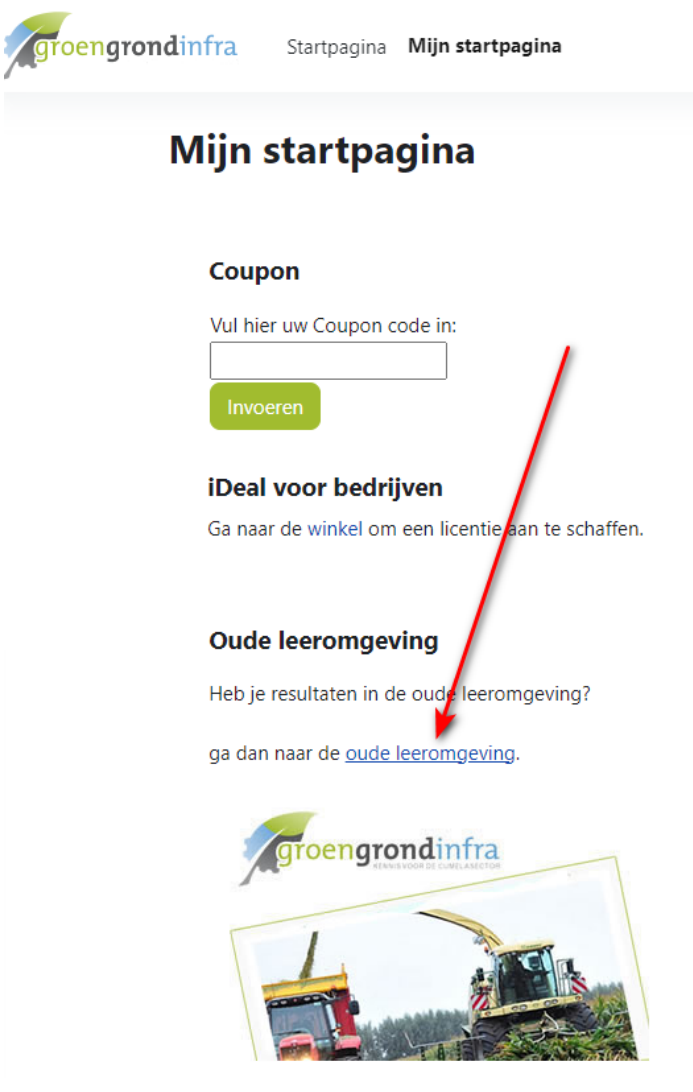

Klik op de link 'oude leeromgeving' en klik dan op 'openen in een nieuw venster'.

Vervolgens klik je ook hier op de knop Login rechtsboven in je scherm. Je komt op het volgende scherm:

| groengrondinfra      | Aanmelden met                                                                                                    |
|----------------------|----------------------------------------------------------------------------------------------------|
| loginnaam            | Login met 🗟 🔁 scadumy                                                                                                  |
| •••••                |                                                                                                    |
| Login                | Let op!!!                                                                                                    |
| Wachtwoord vergeten? | voor het lesmateriaal en resultaten van<br>de oude leeromgeving ga dan naar<br>'Mijn startpagina' daar kan je inloggen |
| Veel gestelde vragen | in <u>de oude leeromgeving</u> .                                                                                       |
| Heb je geen account? |                                                                                                    |
| Nieuw account maken  | Kijk bij "Veel gestelde vragen" voor verdere uitleg.                                                                   |
|                      | Cookieverklaring                                                                                                    |

Volg nu eerst dezelfde procedure als voor het inloggen in het nieuwe KD. Na het inloggen in het nieuwe KD ga je opnieuw naar het tabblad **'Mijn startpagina'**.

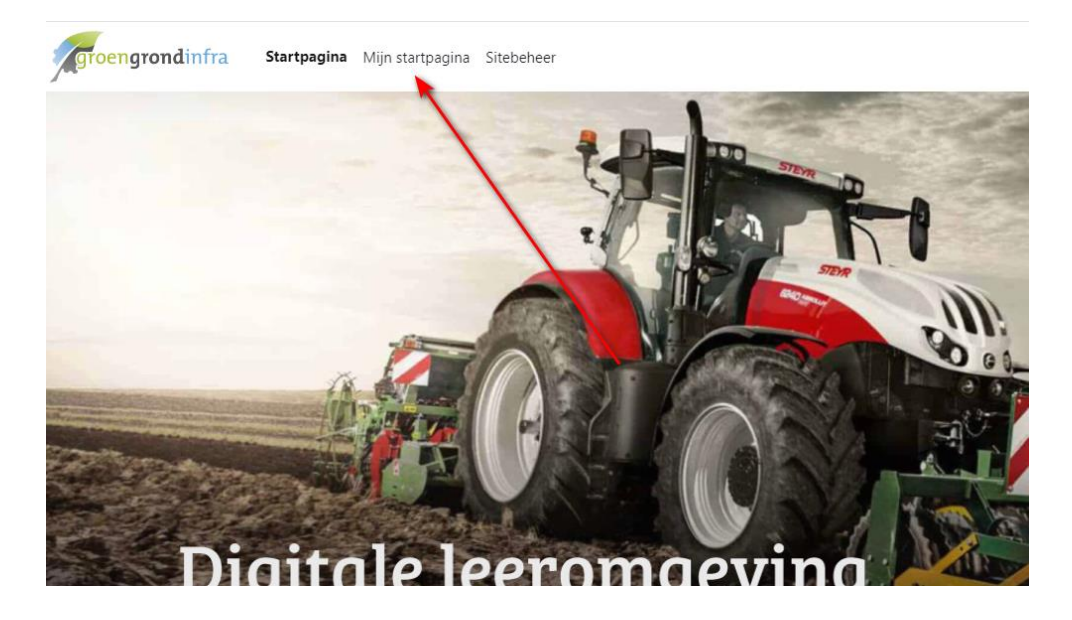

Via **'Mijn startpagina'** kom je uit bij de volgende blokken. Klik hier nogmaals op de link **'Ga naar de oude leeromgeving'**.

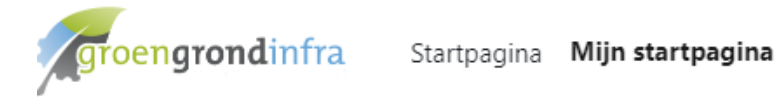

# Mijn startpagina

#### Coupon

Vul hier uw Coupon code in:

Invoeren

# iDeal voor bedrijven

Ga naar de winkel om een licentie aan te schaffen.

## Oude leeromgeving

Heb je resultaten in de oude leeromgeving?

ga dan naar de <u>oude leeromgeving</u>.

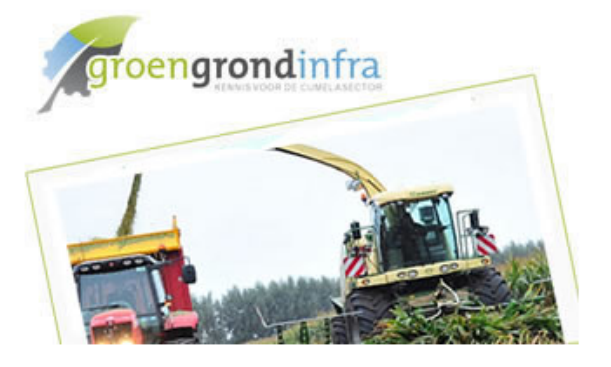

Er wordt nu gevraagd om een koppeling te maken met de oude leeromgeving. Had je in voorgaande jaren al een account in de oude leeromgeving? Klik dan op **'Bestaand account gebruiken'**.

Let op: bij het koppelen wordt gevraagd om opnieuw in te loggen bij http://ggi**2**.agriholland.nl ter verificatie van het account.

Klik daarna op de knop 'Ga door'. Je kunt nu met je account in de oude leeromgeving.

| jkt erop dat je hier de eerste keer komt. Maak een keuze uit één van de volgende a      | ccountopties.                     |
|-----------------------------------------------------------------------------------------|-----------------------------------|
| heb een bestaand account                                                                | Ik wil een nieuw account aanmaken |
| Bestaand account gebruiken                                                              | <b>گیا</b><br>Account aanmaken    |
| Je bent momenteel ingelogd als:<br>JA Joanne Annot (j.annot@aha-leermiddelenbouwers.nl) | Aan de slag met een nieuw account |
| Koppel dit account                                                                      | Maak een account voor mij aan     |

Had je geen account, dan kun je een nieuw account aanmaken. Handig is om dezelfde logingegevens te gebruiken. Dus je e-mailadres, naam en wachtwoord voer je hetzelfde in als in de leeromgeving van het nieuwe KD.